# MANUAL DE USUARIO

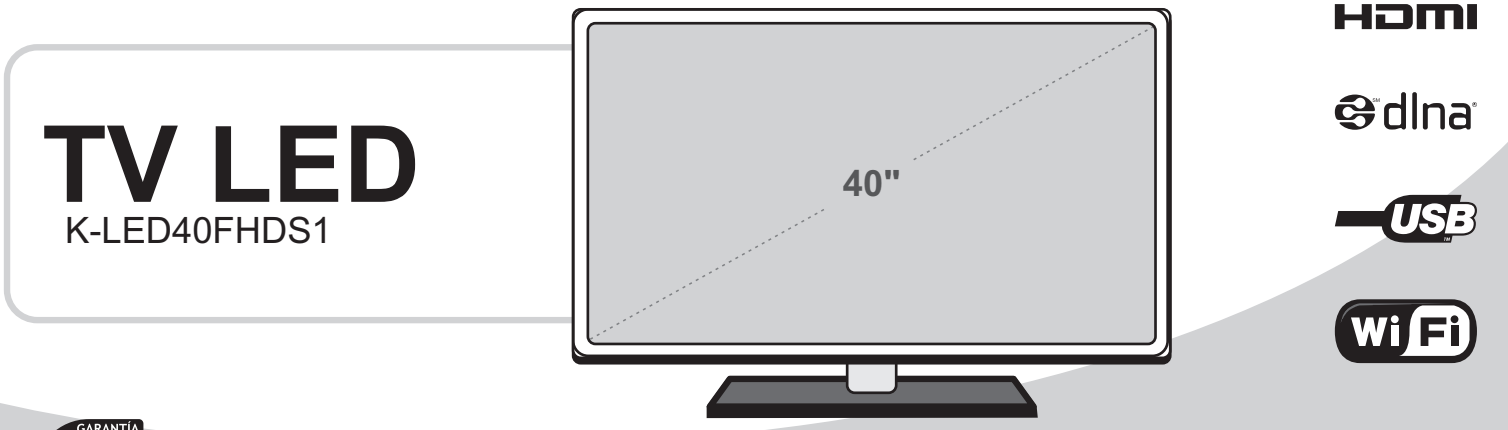

KALLEY

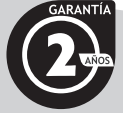

Lea el manual de instrucciones antes de comenzar a operar el equipo

Gracias por comprar este producto KALLEY. Para mayor información por favor visítenos en **www.kalley.com.co** o contáctenos de manera gratuita a la línea 01 8000 524 065

#### Información Importante

\*

#### **ADVERTENCIA:**

Para reducir el peligro de descarga eléctrica, no retire la cubierta, no hay piezas en el interior que pueda reparar el usuario, consulte al personal calificado de servicio técnico.

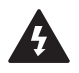

El símbolo del relámpago con una flecha dentro de un triangulo equilátero sirve para alertar al usuario de la presencia de "voltaje peligroso" en el interior del producto.

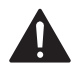

El signo de aclamación dentro de un triangulo sirve para alertar al usuario de la presencia de importantes instrucciones para la operación y mantenimiento del producto.

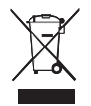

El significado de este símbolo en el producto, en sus accesorios o en su empaque indica que este producto no se debe tratar como desechos domésticos ordinarios. Por favor, al desechar este equipo, diríjase a su punto correspondiente de recolección para el reciclaje de equipos eléctricos y electrónicos en desuso. En la Unión Europea y en otros países de Europa hay sistemas especiales de recolección que se usan para productos eléctricos y electrónicos. Al asegurar la eliminación de este producto, usted avudará a prevenir un daño potencialmente peligroso para el ambiente y la salud humana, el cual podría, de otra manera, ser la consecuencia del manejo inapropiado de este producto. El reciclaje de materiales la ayudará a preservar los recursos naturales. Por lo tanto, por favor, no deseche sus aparatos eléctricos v electrónicos en desuso junto con sus desechos ordinarios. Para obtener información más precisa sobre el reciclaje de este producto, por favor, póngase en contacto con la agencia de su ciudad, su servicio de tratamiento de desechos domésticos o en el establecimiento en donde usted compró este producto.

- El enchufe principal se usa como dispositivo de conexión, dicho dispositivo debe estar disponible para su funcionamiento.
- El reemplazo incorrecto de la pila puede generar un riesgo, incluyendo si se remplaza con una similar o con una del mismo tipo. No exponga las baterías al calor del sol o del fuego o a algún otro similar.
- El aparato no debe exponerse al goteo o rocío de agua y no se puede colocar bajo objetos que contengan líquidos.

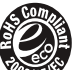

# Directriz Europea sobre Restricción de Ciertas Sustancias Peligrosas (ROHS, por sus siglas en inglés) 2011/65/EU

Esta directriz europea limita el uso de sustancias peligrosas y perjudiciales que sean difíciles de reciclar.

Esto permite reciclar equipos eléctricos y electrónicos con facilidad y contribuye a salvaguardar el ambiente. Las sustancias que se incluyen en este producto cumplen con la directriz RoHS.

#### PILAS

No deseche las pilas con los desechos domésticos ordinarios. Lleve las pilas a un punto de recolección establecido. No arroje las pilas al fuego.

No utilice al mismo tiempo pilas de diferentes tipos; no utilice las pilas gastadas junto con las nuevas. Si las pilas se sobre calientan, sáquelas de inmediato para evitar derrame de electrolitos de la pila. Si usted no desea utilizar el control remoto por un largo período de tiempo, sáquele las pilas.

Fabricado con autorización de Dolby Laboratories. Dolby y el símbolo de doble D son marcas comerciales de Dolby Laboratories.

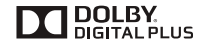

Por favor, lea las siguientes medidas de seguridad para su televisor y téngalas en cuenta para futura referencia. Siempre atienda las advertencias e instrucciones marcadas en el televisor.

#### Información Importante

#### **MEDIDAS DE SEGURIDAD**

- 1. Lea, Tenga en Cuenta y Siga todas las Instrucciones: Lea las medidas de precaución antes de encender el televisor. Conserve este manual de manera apropiada para futura referencia. Siga todas las instrucciones de operación.
- 2. Atienda las Advertencias: Acate todas las advertencias que están en el aparato y en este manual de operación.
- 3. Limpieza: Desconecte la fuente de alimentación de la pared antes de realizar la limpieza de este aparato. No use limpiadores en aerosol, abrasivos o líquidos. Dichos limpiadores pueden dañar la cubierta y la pantalla de manera permanente. Use un paño ligeramente humedecido al momento de limpiar.
- Accesorios y Equipos: Nunca agregue accesorios ni equipos sin la aprobación del fabricante puesto que tales accesorios pueden inducir el riesgo de incendios, descargas eléctricas u otras lesiones personales.
- 5. Agua y humedad: No se debe exponer el aparato a la salpicadura de ningún líquido y no se deben poner envases que contengan líquidos, tales como floreros.
- 6. Ubicación: No ponga este televisor en un mueble rodante, estante o mesa que no sea estable. Ubicarlo en ese tipo de superficies puede hacer que el aparato se caiga, lo que puede provocar serias lesiones personales y también daños al televisor. Utilice solamente muebles rodantes, estantes o mesas recomendadas por el fabricante o el vendedor.
- 7. Ventilación: Las ranuras y aberturas en la cubierta tienen el propósito de dar ventilación y para asegurar una operación confiable del televisor y para protegerlo del sobrecalentamiento. No cubra las salidas de ventilación en la cubierta y nunca ponga el televisor en un espacio confinado como un gabinete empotrado a menos que este tenga ventilación apropiada. Deje un espacio de mínimo 10 cm alrededor de todo el aparato.
- 8. Corriente de Alimentación: Este televisor solo se debe operar con el tipo de corriente indicada en la etiqueta. Si usted no tiene certeza del tipo de corriente que llega a su hogar, consulte a su vendedor de electrodomésticos o a su empresa local de energía.
- Conexión a tierra: Este televisor está equipado con un conector polarizado para corriente alterna. Este conector empatará en la toma de corriente solamente en

una forma. Esta es una característica de seguridad. Si usted no consigue insertar el conector de manera completa en la toma, verifique el conector. Si aún este no empata en la toma, póngase en contacto con su electricista para reemplazar su conector obsoleto. Por favor no obstaculice el propósito de seguridad del conector polarizado.

- 10. Protección del cable de conexión: El cable de conexión se debe ubicar de forma que no lo pise o se lo aprisione con objetos colocados encima o contra este, poniendo especial atención a la parte del cable que llega al conector, en las tomas de las paredes, y en el punto en donde estos salen del televisor. El conector PRINCIPAL se usa como dispositivo de desconexión, este debe permanecer disponible para su funcionamiento.
- 11. Tormentas eléctricas: Para dar protección adicional a este televisor durante una tormenta eléctrica, o cuando no se le esté prestando atención o no se use durante largos períodos de tiempo, desconéctelo de la toma de la pared y desconecte la antena o el cable del sistema. Esto evitará que el televisor sufra daños debido al impacto de un rayo y a la tensión en los cables de alta tensión.
- 12. Cables de alta tensión: Un sistema de antena exterior no se debe ubicar cerca de los cables aéreos de alta tensión u otros circuitos eléctricos de luz o de energía, ni en un sitio en donde esta pueda caer sobre esos cables o circuitos. Al instalar un sistema de antena exterior, se debe tener extrema precaución para evitar que este toque tales circuitos o cables de electricidad, puesto que el contacto con estos puede ser fatal.
- Sobrecarga: No sobrecargue la toma de la pared ni los cables de extensión, dado que esto puede traer el riesgo de un incendio por descarga eléctrica.
- 14. Objetos caídos y Derrame de Líquidos: Nunca introduzca objetos de ningún tipo en este televisor por entre las aberturas, puesto que estos pueden hacer contacto con puntos de descarga peligrosa de voltaje o con partes que podrían provocar un corto circuito lo cual podría provocar incendios o descargas eléctricas. Nunca derrame líquidos de ningún tipo al interior del televisor.
- 15. Conexión a Tierra para la Antena Exterior: Si se conecta una antena exterior o un sistema de cables al televisor, asegúrese que dicha antena o sistema de cables tenga una conexión a tierra de forma que de protección contra descargas de voltaje y cargas estáticas acumuladas. La Sección 810 del Código Eléctrico

#### Información Importante

Nacional, ANSI/ NFPA No. 70-1984, suministra información respecto de cómo hacer una apropiada conexión a tierra del mástil y la estructura de soporte, del cable de acometida a una unidad de descarga para antenas, de la conexión a electrodos de tierra, y del requisito para estos últimos.

- 16. Servicio Técnico: No intente reparar este televisor usted mismo abriendo o quitando las cubiertas, lo cual le puede exponer a usted a una descarga peligrosa de voltaje o a otras amenazas. Acuda a personal calificado para obtener servicio técnico.
- 17. Daños que Necesiten Servicio Técnico: Desconecte el televisor de la toma de la pared y acuda a personal calificado para obtener servicio técnico en las siguientes circunstancias:
  - (a) Cuando el cable de alimentación esté dañado.
  - (b) Si se ha derramado líquido o se han caído objetos dentro del televisor.
  - (c) Si el televisor ha estado expuesto a la lluvia o al agua.

(d) Si el televisor no opera de manera normal siguiendo las instrucciones de uso. Ajuste solo aquellos controles que están cubiertos por las instrucciones de manejo, dado que un ajuste inapropiado de otros controles puede generar daños y por lo general necesitará un trabajo extenso de parte de un técnico calificado para recuperar el funcionamiento normal de su televisor.

(e) Si se ha dejado caer el televisor o si se ha dañado la cubierta.

(f) Cuando el televisor muestra un cambio evidente en el funcionamiento – lo cual indica la necesidad de solicitar servicio técnico.

- 18. Partes de Repuesto: Cuando se necesiten partes de repuesto, asegúrese que el técnico haya utilizado las partes de repuesto especificadas por el fabricante o que tengan las misas características del elemento original. Los repuestos no autorizados pueden provocar incendios, descargas eléctricas u otras amenazas.
- Verificación de Seguridad: Al término de cualquier procedimiento técnico o de reparación que se haga al televisor, pida al técnico que realice una verificación de seguridad para determinar si el televisor funciona de manera segura.
- Calor: Este producto debe ubicarse lejos de Fuentes de calor como radiadores, rejillas de calefacción, estufas, u otros productos (incluyendo amplificadores) que produzcan calor.

#### **ADVERTENCIAS**

El usuario debe leer esta sección de manera cuidadosa y seguir las instrucciones antes de poner el producto en funcionamiento. El manual da instrucciones claras para la propia seguridad del usuario, y el uso apropiado del producto.

Advertencia: Ignorar o desatender los contenidos de esta sección y el uso inapropiado del producto puede provocar la muerte o serias lesiones en la persona.

- En caso de accidente, por favor desconecte la unidad de la toma en forma inmediata.
- Para reducir el riesgo de descarga eléctrica, no retire la cubierta o la tapa posterior. No contiene partes que el usuario pueda reparar. Acuda al personal calificado para obtener servicio técnico.
- No ubique ni use el producto cerca de lugares con agua o humedad como en baños, lavabos, etc. Esto puede provocar incendios o descargas eléctricas.
- Las ranuras y aberturas en la cubierta tienen el propósito de dar ventilación para asegurar el funcionamiento confiable del producto. Nunca inserte objetos como monedas, papel, fósforos, a través de esas aberturas, puesto que estos pueden entrar en contacto con puntos de descarga peligrosa de voltaje, que podrían provocar incendios o descargas eléctricas.
- No permita que los niños se cuelguen de o se trepen encima de este producto puesto que esto puede producir lesiones serias.
- Desconecte el televisor de la toma halando el enchufe. Si lo hace halando del cable, se pueden generar incendios o descargas eléctricas.
- No permita que el producto quede en una posición inclinada ni lo ponga en una base inestable, dado que esto puede causar serias lesiones a una persona, así como daños al producto si este se cae.
- No ponga sustancias volátiles como benceno o nafta cerca del producto, dado que esto puede causar un cambio en el color del producto.
- No derrame agua sobre, ni deje caer el control remoto, dado que se puede producir daños en su funcionamiento.

# Índice

- No vea televisión muy cerca de la pantalla, puesto que su visión puede resultar dañada.
- Acuda a personal calificado para obtener servicio técnico, para realizar la limpieza del aparato al menos una vez al año, porque el polvo al interior del televisor puede producir incendios o un mal funcionamiento del producto.
- No cubra la parte superior del televisor. Esto evitará que haya ventilación, y se pueden producir incendios si hay sobrecalentamiento al interior del producto.
- El televisor se debe ubicar lejos de cualquier fuente de calor como radiadores, rejillas de calefacción, estufas, u otros aparatos que produzcan calor.
- No ponga objetos pesados sobre el cable de alimentación, porque se pueden presentar incendios o descargas eléctricas si se daña el cable.
- Por favor, tenga precaución con alambres o cables eléctricos al instalar la antena. Se pueden producir descargas eléctricas e incendios si la antena entra en contacto o cae sobre el alambre eléctrico; por lo tanto, se debe instalar con firmeza y lejos del cable.
- Desconecte de la unidad la energía que viene desde la toma y todas las conexiones similares para prevenir descargas eléctricas. Se requieren al menos dos personas para mover el televisor con el objeto de evitar que este se caiga, y en consecuencia genere lesiones serias o daños.
- No toque el cable de alimentación con las manos mojadas o húmedas al enchufar o desenchufarlo de la toma, dado que esto puede producir descargas eléctricas.
- No exponga el producto en un lugar húmedo o polvoriento, puesto que se puede presentar mal funcionamiento del aparato.

- 1. INFORMACIÓN IMPORTANTE
- 4. ÍNDICE
- 5. INICIO
- 7. ENCENDIDO INICIAL DEL TELEVISOR
- 8. ENCENDIDO Y APAGADO DE SU TELEVISOR
- 9. CAMBIO DE CANALES / AJUSTE DE VOLUMEN
- 9. CARACTERÍSTICAS BÁSICAS
- 11. PARA USAR EL MENÚ
- 12. USO DEL MENÚ DE IMAGEN
- 12. USO DEL MENÚ DE SONIDO
- 13. USO DEL MENÚ DE PANTALLA
- 13. USO DEL MENÚ DE OPCIONES
- 16. USO DEL MENÚ DE RED
- 16. USO DEL MENÚ DE CANALES
- 17. CARACTERÍSTICAS AVANZADAS
- 20. CONEXIÓN DE RED
- 22. CÓMO USAR EL TELEVISOR INTELIGENTE (SMART TV)
- 23. PICASA
- 23. NAVEGADOR
- 24. FACEBOOK
- 24. TWITTER
- 25. ANYVIEW STREAM
- 27. OTRAINFORMACIÓN

#### Instrucciones de Operación

#### INICIO

#### Conexiones

#### NOTAS:

- Revise la posición y el tipo de terminales antes de hacer cualquier conexión. Las conexiones sueltas pueden generar problemas de imagen o color. Asegúrese de que el ajuste de todas las conexiones sea fuerte y seguro.
- No todos los dispositivos A/V tienen la capacidad de conectarse a un televisor, por favor, consulte el manual de su dispositivo A/V para verificar la compatibilidad y procedimientos de conexión.
- Siempre desconecte la fuente de alimentación al conectar equipos externos.

#### Conexión a la antena de transmisión o a la TV por cable

1. Para tener una calidad óptima de imagen, se recomienda muy enfáticamente tener una antena externa o TV por cable.

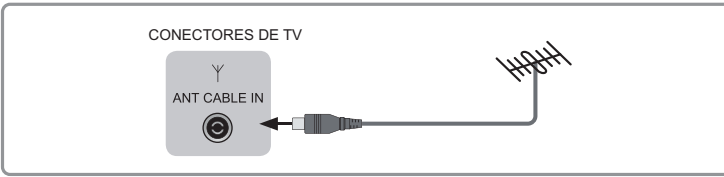

#### NOTAS:

- Se recomienda usar cable coaxial (de 75 Ω) para eliminar la interferencia causada por la impedancia de desajuste.
- No se debe juntar el cable de la antena con el cable de alimentación.
- Al usar la TV por cable, por favor inserte el conector del cable coaxial (de 75  $\Omega)$  de manera directa a la toma de la antena.

#### Conexión a dispositivos con interfaz USB

Ø

2

- 1. Esta unidad tiene una interfaz USB estándar y se puede conectar a los discos USB1.1 y USB2.0 estándar.
- 2. Usted puede o bien usar el cable de conexión USB o insertar la USB de manera directa al puerto USB al costado del televisor.

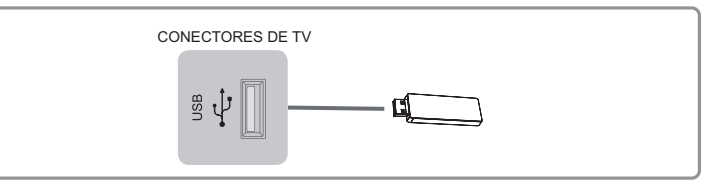

#### Conexión a los dispositivos AV

Conecte la terminal de video a la terminal externa apropiada del dispositivo A/V tales como VCR, DVD o Video-cámara.

Conecte los cables de video y audio del Componente a las entradas del componente ("Pr", "Pb", "Y") y a las de audio (R/L) de su televisor, y también a los correspondientes conectores de salida de audio y video (R/L) en el PVR o DVD. La terminal del componente de audio es una terminal regular de audio AV IN.

**NOTAS:** Los conectores "Y, Pb y Pr" de sus componentes (PVR o DVD) se marcan a veces con las letras Y, B-Y y R-Y o Y, CB y CR. (Los colores para las entradas y los cables deben coincidir en ambos dispositivos.)

#### www.kalley.com.co

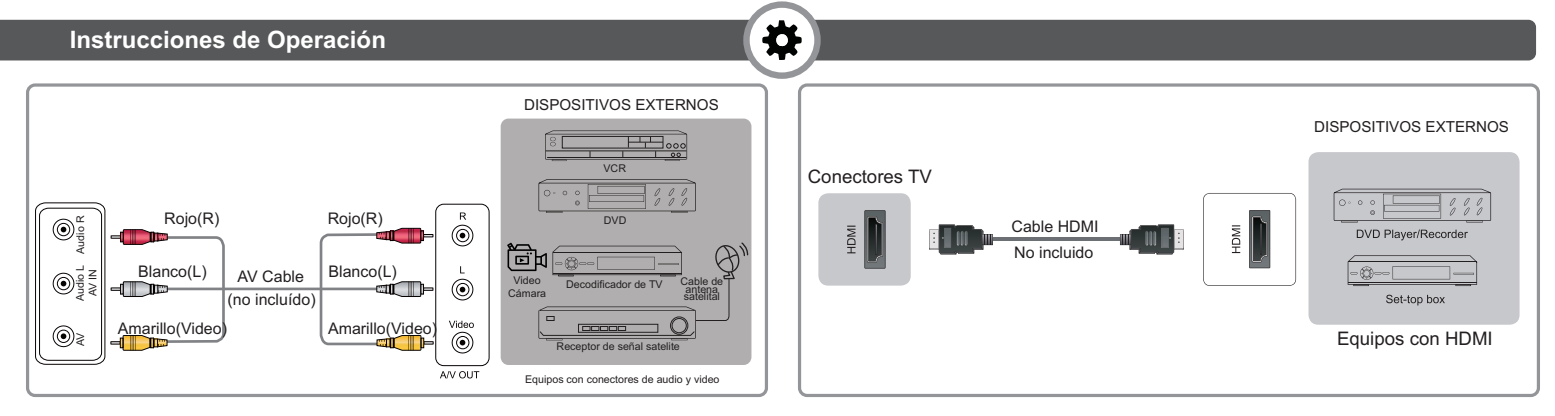

#### Conexión a dispositivos con interfaz HDMI

Compatible con conexiones digitales entre dispositivos HDMI con AV habilitado tales como PVR, DVD, Blu-Ray, receptores AV y dispositivos digitales.

Algunos dispositivos tales como los reproductores PVR o DVD requieren una señal HDMI para configurarse como dispositivos de salida en sus configuraciones.

Por favor, consulte su manual de usuario del aparato para conocer las instrucciones.

- 1. Use un cable HDMI para conectar la terminal de salida HDMI del dispositivo A/V a la terminal HDMI del televisor.
- 2. Conecte los dispositivos enlazados al terminal principal antes de apagar el televisor.
- 3. Seleccione la fuente correspondiente desde el televisor.

**NOTA:** El conector HDMI suministra tanto señales de video como de audio, no es necesario conectar el cable de audio.

#### Conexión de un ordenador con un cable VGA

- 1. Use un cable VGA para enlazar el conector de salida de VGA del ordenador al conector VGA jack del TV. Use un cable de audio para conectar de la salida del Computador a la entrada de AUDIO del TV.
- 2. Conecte los dispositivos enlazados en la terminal principal antes de prender el televisor.
- 3. Seleccione la fuente correspondiente del televisor.

**NOTAS:** El uso inicial de esta unidad es como un televisor LCD. Si usted quiere usarlo como monitor, por favor póngase en contacto con el fabricante de la tarjeta de Video / Grafica del ordenador para obtener más ayuda. No se garantiza perfecta compatibilidad.

El cable VGA no viene incluido con el producto.

Recomendamos enfáticamente usar el cable VGA con 2 núcleos como se muestra en la imagen.

#### Instrucciones de Operación

# **‡**

#### Conexión con un Receptor de Audio

Este producto es compatible con las funciones ARC (Canal de Devolución de Audio, por sus siglas en inglés) a través de un cable HDMI. Tenga en cuenta que la función ARC solo es compatible con una terminal HDMI/ARC.

La función ARC habilita la salida digital de sonido usando la terminal ARC y solo se puede operar cuando se conecta el televisor a un receptor de audio que sea compatible con la función ARC.

- Use un cable COAXIAL para conectar la terminal COAXIAL de entrada del receptor de audio a la terminal COAXIAL de salida del televisor. O use un cable HDMI para conectar la terminal de entrada de audio del receptor a la terminal ARC del televisor.
- 2. Enlace los dispositivos conectados en la terminal principal antes de encender el televisor.
- 3. Seleccione la fuente correspondiente desde el TV.

**NOTA:** Cuando conecte un sistema de audio digital a la terminal COAXIAL, disminuya el volumen del televisor y del sistema.

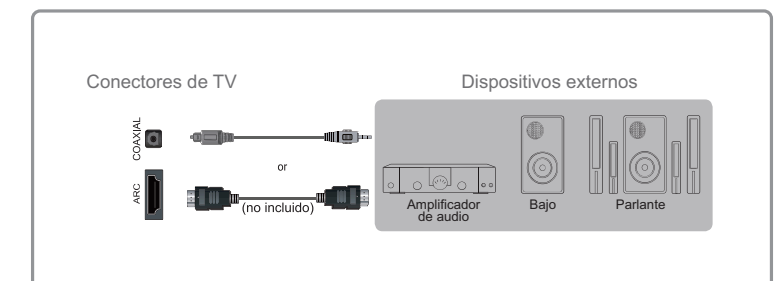

#### Conexión de un cable de Internet para acceder a una red o a la Internet

Conecte un cable de Internet para acceder a una red local o a la Internet.

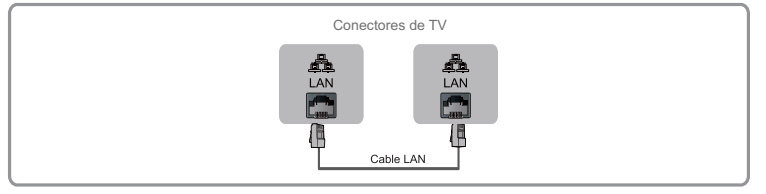

#### Conexión de audífonos

Se pueden conectar los audífonos a la salida HEADPHONE en su televisor (en tanto que el teléfono esté conectado, el sonido de los parlantes incorporados se deshabilitará.)

**NOTA:** Para prevenir posibles daños en su audición, no escuche música a un alto volumen durante largos periodos de tiempo.

#### ENCENDIDO INICIAL DEL TELEVISOR

- 1. Conecte el cable principal a la terminal principal después de que haya terminado de hacer todas las conexiones.
- Cuando el televisor esté enchufado, su televisor entra en modo de espera. Presione el botón [POWER] en el control remoto, y el televisor se encenderá. Este mostrará la guía de instalación.

En sentido contrario, cuando el televisor esté enchufado, el televisor ingresará a la guía de instalación de manera directa (las ilustraciones son solo para referencia)

3. La guía de instalación le ayudará a especificar el idioma del menú.

\*

#### NOTAS

- Siempre desconecte el televisor de la terminal principal cuando no esté en uso durante un largo periodo de tiempo.
- Para desconecta de manera total la alimentación principal, por favor retire el enchufe principal de la toma principal o apague el aparato presionando POWER ON / OFF.
- Asegúrese de que la antena o el cable estén conectados y que esté disponible una conexión alámbrica o inalámbrica a Internet.
- Presione los botones [▲/▼/◄/▶] para seleccionar el idioma que desee que se muestre en el menú. Presione el botón [OK] para confirmar. El Menú predeterminado de idioma está configurado en inglés.
- 5. Lista de países:

Presione los botones [  $\land/ \lor/ \checkmark/ \Rightarrow$  ] para seleccionar su país. Oprima el botón [OK] para confirmar. El país establecido por defecto es Rusia.

6. Listado de conexiones de red:

Presione los botones [ ▲/▼ ] para seleccionar la Red alámbrica o de Wi-Fi. Oprima el botón [OK] para confirmar; usted también puede elegir saltarse ese paso, pero luego no podrá disfrutar de los servicios que ofrece las Conexiones de Red. Para mayor información, ver "Conexión de Red".

7. Listado de Tipos de Recepción DVB:

Presione los botones [ ▲/▼ ] para seleccionar televisión Aérea o Cable. Se iniciará la búsqueda de canales. Esta operación puede tardar varios minutos. La pantalla mostrará el avance de la sintonización y el número de canales encontrados. Si usted quiere saltarse la sintonización de canales ATV, oprima el botón [MENU] para interrumpir la sintonización a mitad de proceso. Aparecerá una pantalla emergente, selecciones YES para confirmar. Luego, usted podrá activar de inmediato la sintonización ATV. Usted puede repetir el paso anterior si también se quiere saltar la sintonización ATV. Aparecerá un recordatorio de instalación la próxima vez que encienda el televisor.

 Después de terminar la sintonización, se disponen los canales en un orden predeterminado. Si usted quiere saltarse los canales, modifique el orden actual o vuelva a configurar los canales, seleccione Channel Edit pajo el menú CH.LIST.

#### ENCENDIDO Y APAGADO DE SU TELEVISOR

Para encender o apagar su televisor (en modo de espera):

- Conecte el cable de alimentación a la entrada de corriente en la parte posterior del televisor. Al conectar el cable de alimentación a la entrada de corriente, asegúrese de que el cable de alimentación esté completamente insertado en su sitio. Un mal contacto puede llevar a la elevación de temperatura de la salida y se puede causar incendios u otros daños.
- 2. Enchufe el cable de alimentación a una toma de corriente alterna.
- Cuando el televisor esté conectado, se encenderá o entrará al modo de espera. Si su televisor entra al modo de espera, usted puede presionar el botón [POWER] en el control remoto, y el televisor se encenderá.
- 4. Presione el botón [POWER] de nuevo para apagar su televisor. Al apagarlo, para al modo de espera.

#### ADVERTENCIA

Cuando su televisor pase al modo de espera, aún está recibiendo energía. Para poder desconectar de forma definitiva la alimentación principal, por favor retire el enchufe de la entrada principal o apague el interruptor POWER ON / OFF.

**NOTA:** Si su televisor no recibe una señal de entrada durante varios minutos, pasa al modo de espera de manera automática.

#### Instrucciones de Operación

#### CAMBIO DE CANALES / AJUSTE DE VOLUMEN

- 1. Oprima el botón [CH AN] (o [CH +/-]) en el televisor / control remoto para cambiar el canal.
- 2. Oprima el botón [VOLAN] (o [VOL +/-]) en el televisor / control remoto para ajustar el volumen.
- 3. Presione los botones numéricos en el control remoto para mostrar los correspondientes canales.

NOTA: También se puede cambiar de canal ingresando directamente el número del canal usando las teclas numéricas del control remoto. Si usted va a ingresar un número de canal con dos o tres dígitos, el intervalo de tiempo para presionar cada botón debe ser de menos de 3 segundos.

#### **CARACTERÍSTICAS BÁSICAS**

#### Selección de la Fuente de Señal

La primera vez que encienda su televisor, usted debe seleccionar la fuente de señal. Su televisor almacena dicha información, de modo que usted no tenga que cambiar la fuente de señal del televisor a menos que este cambie. Por ejemplo, usted puede cambiar de la antena aérea a la TV por cable. Para seleccionar la fuente de entrada de video:

- 1. Encienda su televisor, y luego oprima el botón [SOURCE] en el control o en el televisor. Se abre el menú de selección de fuente.
- Oprima los botones [▲/▼] para seleccionar la fuente de entrada: DTV/ATV/Component/VGA/HDMI1/HDMI2/AV
- 3. Presione el botón [OK] para confirmar su selección.

#### Instrucciones sobre accesos directos

P.MODE – Presione esta opción para configurar el modo de imagen. Se puede configurar como Standard (estándar), Soft (Suave), User (Usuario) y Dynamic (Dinámico). Este modo logra un cierto efecto de pantalla de imagen al configurar el brillo, contraste, color etc. S.MODE – Presione esta opción para configurar el modo de sonido. Se puede configurar como Standard (estándar), Soft (Suave), Sports (Deportes) y User (Usuario).

Silencio – Oprima este botón para deshabilitar el sonido, presione el botón de nuevo para volver a habilitar el sonido. Se usa esta función para deshabilitar el sonido de manera temporal.

FAV - Muestra su lista de favoritos.

✿

**ZOOM** – Para las diferentes Fuentes, esta unidad ha establecido varios modos de pantalla. Oprima el botón [SIZE] para seleccionar cada una, entre los tipos de pantalla se incluyen: Auto, 4:3, 16:9, Zoom 1, Zoom 2, Smart Zoom.

| Auto       | Esta opción detectará la resolución de la señal y mostrará una<br>imagen con el mismo número de pixeles.                                                              |
|------------|----------------------------------------------------------------------------------------------------|
| 4:3        | Muestra la imagen estándar de pantalla 4:3 en el centro del televisor con barras oscuras a la izquierda y a la derecha.                                               |
| 16:9       | Este modo muestra la imagen de la fuente de entrada de manera expandida para abarcar toda la pantalla.                                                                |
| Zoom 1     | Ajusta de manera proporcional la imagen del televisor, pero fija la<br>parte superior e inferior de la imagen para ajustar la pantalla.<br>Elimina las barras negras. |
| Zoom 2     | Amplía más la imagen en la mitad de la pantalla y fija más la parte<br>superior e inferior de la misma.                                                               |
| Smart Zoom | Esta selección es similar al modo 16:9, pero este muestra más de los lados horizontales y fija un poco la parte superior e inferior.                                  |

(‡

**EPG** – Oprima el botón [EPG] para mostrar la información del canal sobre la guía de programación del mismo. Usted puede presionar los botones [/] para seleccionar las opciones.

#### NOTAS:

- La función se puede usar solo cuando la información EPG la transmiten las entidades transmisoras.
- El EPG muestra los detalles del programa para los próximos 7 días.

**RED** (Grabadora): Presione el botón [RED] en el control remoto mientras esté en programa seleccionado, se mostrará el menú RECORDER.

Presione los botones [ ▲/▼/◄/▶ ] para seleccionar las configuraciones en el menú RECORDER para el Modo Channel/Start time/End time/ (Canal/Hora de Inicio/Hora de Finalización). Después de terminar todos los ajustes de la grabadora, presione el botón [OK] para confirmar sus configuraciones.

| Canal                | Presione los botones [ ◀/▶ ] para seleccionar el<br>canal que usted quiere grabar.                                                                    |
|----------------------|----------------------------------------------------------------------------------------------------|
| Hora de inicio       | Presione los botones [ ▲/▼ ] para seleccionar<br>Minutos / Hora / Mes / Fecha y presione los botones<br>[ ◀/▶ ] para ajustar la hora de inicio.       |
| Hora de finalización | Presione los botones [ ▲/▼ ] para seleccionar<br>Minutos / Hora / Mes / Fecha y presione los botones<br>[ ◀/▶ ] para ajustar la hora de finalización. |
| Modo                 | Presione los botones [ ◀/▶ ] para seleccionar las opciones Auto/Once/Every Day/Weekly (Automático / Una Vez / Todos los Días / Semanalmente).         |

VERDE (Información): Muestra información detallada del programa seleccionado.

**AMARILLO (Horario):** Presione el botón [AMARILLO] para ver los recordatorios u horarios de grabación en la lista de Programación.

**AZUL (Recordatorio):** Presione el botón [AZUL] en el programa seleccionado, se mostrará el botón de configuraciones de Recordatorios.

**SLEEP** – Se puede programar el televisor para que entre al modo de espera de manera automática. Presione este botón de manera repetida para seleccionar el modo apropiado de reloj para esta función, y el reloj le dirá el tiempo restante antes de que el televisor entre al modo de espera.

**PVR** – Esta función se usa solo con la fuente de TV Digital. El formato de disco debe ser FAT32 o NTFS.

Presione el botón [PVR] para iniciar la grabación del programa que se esté presentando. Oprima este botón para detener la grabación y se guardará un archivo a \*.ts. Los archivos se pueden reproducir en Reproductor Digital

#### Operación de la barra de control

Oprima el botón [MENU] para ingresar a la barra de control durante la reproducción. Presione los botones [◀/▶] para seleccionar los íconos y oprima el botón [OK] para confirmar. Usted puede presionar los botones correspondientes en el control remoto directamente.

- 1. La barra de reproducción.
- 2. 3. 4. Reproducir / Detener / Pausa.
  - 5. 6. Retroceder/Adelantar.
    - 7. Cámara Lenta.
    - 8. Hora de Reproducción.

Durante la reproducción, presione los botones [ </ >
 </>

 , seleccione el botón 8,
 Time Play, luego oprima [OK] para confirmar. Ingrese la hora de inicio de reproducción, luego presione [OK] para confirmar. El programa grabado comienza a reproducirse a la hora ingresada, la función se detendrá cuando la reproducción termine.
 Outra de la confirmación de la confirmación de la reproducción termine.
 Outra de la confirmación de la confirmación de la confir

9. 10. Atrás/Adelante.

# **‡**

- 11. Grabadora (El botón de la grabadora no aparece mientras se esté reproduciendo un programa). Durante la grabación, seleccione el botón 4, Pause, para hacer pausa en la grabación. Si usted necesita seguir grabando, presione los botones [ ◀/▶ ] para seleccionar el botón 11, Recorder, luego presione [OK] en el control remoto para confirmar, este programa se seguirá grabando.
- 12. Ocupación de espacio en disco.

#### Ciclo de tiempo

Ingrese al menú del programa grabado, oprima los botones [ ◀/▶ ] para seleccionar los programas grabados a reproducir, presione [OK] en el control remoto para confirmar. El programa se empezará a reproducir desde 00:00.

Para usar esta función, seleccione el segmento de A a B del programa grabado para reproducir de manera cíclica, por favor, haga el siguiente procedimiento:

- Primero, oprima los botones [◄/▶] para seleccionar el botón 2, Play, en la barra de control de reproducción, cuando la reproducción llegue al punto A de la barra de reproducción, presione [OK] en el control remoto para confirmar, la barra de reproducción se volverá verde.
- Continúe la reproducción hasta llegar al punto B, oprima [OK] de Nuevo para seleccionar el botón 2, Play, en la barra de control de reproducción, se seleccionará la parte grabada desde A hasta B en la barra de reproducción, y empezará a reproducir el ciclo.
- 3. Oprima el botón 🔳, se detendrá el ciclo y volverá a la reproducción normal.

#### Lista de Programas Grabados: Permite ver los programas grabados

- En el modo de TV Digital, presione [INDEX] para ingresar al Listado de Grabación. Presione los botones [▲/▼] para seleccionar la Lista de Programas
- 2. Grabados.
- 3. Presione los botones [>/OK] para ingresar al submenú.
- 4. En la Lista de Programas Grabados, oprima los botones [ ◀/▶ ] para cambiar de página, oprima los botones [ ▲/▼ ] para seleccionar el programa y presione [OK] para reproducir.

- Puede presionar los botones [▲/▼] para seleccionar el programa y luego oprima el botón [ROJO] para borrarlo. El orden preestablecido va acorde con el tiempo y usted puede seleccionar el tipo de orden presionando el botón [VERDE].
- 6. Presione [MENU] para volver al menú anterior.

#### PARA USAR EL MENÚ

- 1. Presione [MENU] para abrir el menú principal.
- Oprima los botones [ ▲/▼ ] para seleccionar una opción del menú, y luego presione los botones [►/OK] para ingresar al menú.
- 3. En cada menú, usted puede:
  - Presionar los botones [ ▲/▼ ] para seleccionar un ítem,
  - Oprimir los botones [ ◀/▶ ] para ajustar el valor, o
  - Presionar los botones [►/OK] para ingresar al submenú,
  - Oprimir [EXIT] para salir del menú.
- 4. Presionar [MENU] para salir del menú.

**NOTA:** Los menús en el manual de usuario pueden tener ligeras variaciones respecto de la pantalla real.

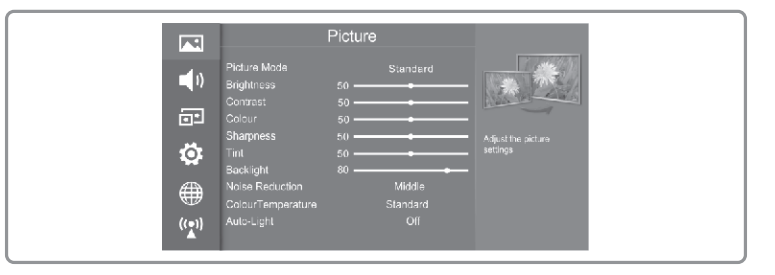

# **(**‡

#### **USO DEL MENÚ DE IMAGEN**

Picture Mode - Seleccione un modo de imagen preestablecido.

**Brightness** – Aumente o disminuya el brillo de la imagen. Al aumentar el brillo, usted puede agregarle más luz a las zonas oscuras en la imagen, pero al disminuir el brillo también puede quitar la luz a las zonas claras de la imagen.

**Contrast** – Aumenta o disminuye el contraste de la imagen. Aumenta el contraste para aumentar las zonas de la imagen o disminuye el contraste para ajustar las zonas oscuras de la imagen.

**Colour** – Ajusta el nivel de color en la imagen.

Sharpness - Cambia el nivel de nitidez.

Tint-Ajusta los tonos de piel de manera que parezcan naturales.

Backlight - Cambia el nivel de luz de fondo o luz trasera.

Noise Reduction - Mejore la calidad de la imagen, filtrando la señal de interferencia.

Colour Temperature - Cambie la temperatura del color.

Auto-Light - Seleccione el encendido o apagado de la luz automática.

|                             |                                                                                    | Picture |                           |                                 |
|-----------------------------|------------------------------------------------------------------------------------|---------|---------------------------|---------------------------------|
| <b>●</b> )<br>⊡<br><b>©</b> | Picture Mode<br>Brightness<br>Contrast<br>Colour<br>Sharpness<br>Tint<br>Backlight | 50      | Standard                  | Adjust the picture<br>solitions |
| ((*))                       | Noise Reduction<br>ColourTemperature<br>Auto-Light                                 |         | Middle<br>Standard<br>Off |                                 |

#### USO DEL MENÚ DE SONIDO

Sound Mode - Seleccione un modo de Sonido predeterminado.

Balance – Ajusta el volumen relativo de los parlantes en un sistema de parlantes múltiples.

Equalizer - Atenúa o realza el sonido en puntos específicos de frecuencia.

Audio Volume – Ajusta el volumen de manera automática a un nivel consistente; atenúa los pasajes con volumen alto.

AD Swtich - Habilita o deshabilita la descripción de audio.

**SPDIF Output** – Envía el audio digital a un sistema externo de audio. Usted puede seleccionar: PCM/Auto.

|            |                          | Sound      |                              |  |
|------------|--------------------------|------------|------------------------------|--|
| -11        | Sound Mode<br>Balance    | Standard   |                              |  |
| (i)        |                          |            | Ô                            |  |
|            | Auto Volume<br>AD Switch | Off<br>Off |                              |  |
| 101        | SPDIF Output             |            | Adjust the sound<br>settings |  |
| THE SECOND | Audio Delay              |            |                              |  |
|            |                          |            |                              |  |
| ((●))      |                          |            |                              |  |
|            |                          |            |                              |  |

| РСМ  | PCM da salida a dos canales de audio sin importar el formato de entrada. |
|------|--------------------------------------------------------------------------|
| AUTO | Selecciona de manera automática el formato de salida de audio digital.   |

Audio Delay – Seleccione el nivel de Audio Delay, puede seleccionar: 1, 2, ... ,10 o deshabilitado.

#### Instrucciones de Operación

#### **USO DEL MENÚ DE PANTALLA**

Pos. Horizontal – Ajusta la posición horizontal de la imagen.

Vertical Pos. - Ajusta la posición vertical de la imagen.

Horizontal size – Ajusta el tamaño horizontal de la imagen.

Vertical size - Ajusta el tamaño vertical de la imagen.

Clock – Ajusta el reloj del monitor VGA para que coincida con el reloj del ordenador (solo en modo VGA).

**Phase** – Ajusta la fase del VGA para que coincida con la del ordenador (solo en modo VGA).

Auto adjust – Ajusta de manera automática la posición de la imagen del monitor VGA (solo en modo VGA).

**NOTA:** Dependiendo de la fuente o señal de entrada, los ítems del Menú de Pantalla pueden variar.

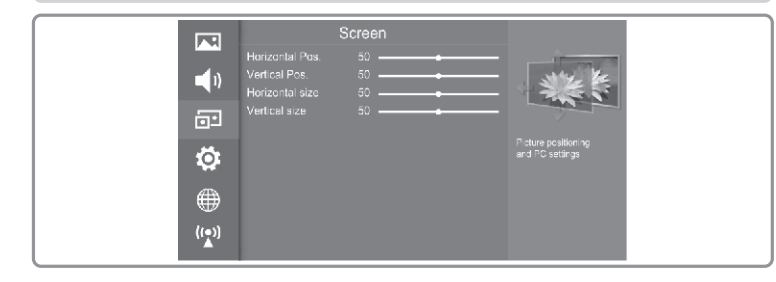

#### **USO DEL MENÚ DE OPCIONES**

Menu Language - Seleccione un Modo predeterminado para Idioma de Menú.

**Audio Language** – Le permite seleccionar su idioma de audio deseado. Presione los botones [◀/▶] para seleccionar el idioma de Audio Primario / Secundario. Oprima el botón [▼] y luego presione los botones [▲/▼/◀/▶] para seleccionar su idioma de audio deseado.

Subtitle language – Activar o desactivar subtítulos (Solo disponible para DTV) Le permite seleccionar su idioma deseado de subtítulos. Presione los botones [◄/►] para seleccionar el Idioma de subtítulos. Presione el botón [▼] y luego presione los botones [▲ /▼ / ◀/►] para seleccionar su idioma deseado de subtítulos.

**OSD Timeout** – Le permite la opción de mostrar el tiempo en el menú de pantalla: Off / 10S /15S /... / 60S.

Installation Guide – Oprima los botones [◄/▶] para abrir o cerrar la Guía de Instalación seleccionando On u Off.

**Use Mode** – Configure el modo de usuario en home mode/shop mode/premium mode (modo de inicio / modo de compra / modo premium).

HDMI\_CEC- Al configurar la función HDMI CEC, los usuarios pueden controlar el dispositivo HDMI CEC compatible conectados a las Terminales HDMI en el televisor de acuerdo con el tipo de control remotos que venga con el televisor, para usar la función CEC, usted debe activar la función HDMI CEC.

#### NOTAS:

Þ

 Los cables HDMI se deben usar para conectar dispositivos HDMI CEC compatibles a su televisor TV.

La función del dispositivo HDMI CEC conectado se debe activar.

Al conectar un dispositivo HDMI que no sea compatible con la función HDMI CEC, es posible que toda la función de Control CEC Control no funcione.

Dependiendo del dispositivo HDMI conectado, es posible que la función de control CEC no funcione.

| ľ  | *     | t I | 1 |
|----|-------|-----|---|
| L  | 7     | Γ.  | l |
| ٩, | . · • | - J | - |

| Device List  | Muestra la lista de dispositivos HDMI CEC que están<br>conectados al televisor y selecciona la fuente que usted<br>desee.                                                                 |
|--------------|----------------------------------------------------------------------------------------------------|
| HDMI_CEC     | Habilita o deshabilita la función CEC.                                                                                                    |
| Auto Standby | Modo de espera automático del dispositivo HDMI CEC cuando<br>usted apaga el televisor.                                                                                                    |
| HDMI_ARC     | Al encender el CEC y al haber conectado un Receptor de<br>Audio a su televisor, le es posible usar el control remotos de su<br>televisor para controlar el volumen del receptor de audio. |

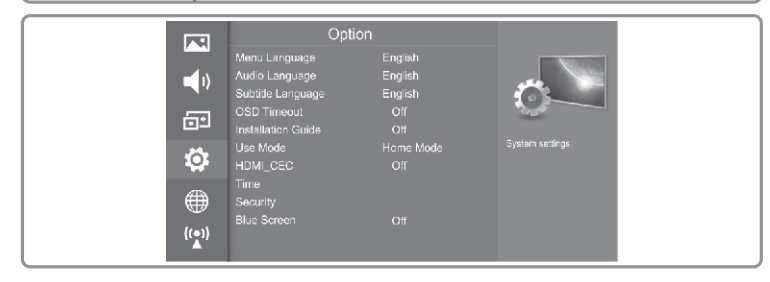

**TIME** – Usted puede ajustar la hora de manera manual o seleccionar el modo automático si se conecta el TV a una antena o fuente de cable.

| Auto Sync   | Permite configurar la fecha y la hora de manera manual<br>cuando se configure para apagarse. Seleccione On para<br>mostrar la información de hora de la señal digital (DTV).                                                                                                    |
|-------------|----------------------------------------------------------------------------------------------------|
| Clock       | Se configure el reloj de manera automática cuando se recibe una señal digital.                                                                                                    |
| Off Time    | Le permite configurar la hora en la que el televisor se apagará de manera automática.                                                                                                    |
| On Time     | Le permite configurar la hora en la que el televisor se encenderá de manera automática.                                                                                                    |
| Sleep Timer | El Apagado Automático pone el televisor en modo de espera<br>después de que ha transcurrido el tiempo predeterminado.<br>El reloj se configurará de manera automática al recibir una<br>señal digital. Se debe configurar la hora antes programar la<br>función de Apagado Automático.                                                               |
|             | Oprima los botones [ ◀/▶ ] para seleccionar un período de tiempo después del cual el televisor pase al modo de espera de manera automática: OFF / 10 / 20 / / 180 / 240 min. El temporizador comienza a hacer un conteo regresivo del número de minutos seleccionados.                                                                               |
|             | Nota: Si usted apaga el televisor después de programar la<br>función de apagado automático, se borrará la configuración<br>hecha para esa función.                                                                                                    |
| Time Zone   | Cuando usted selecciona una ciudad en una Zona Horaria,<br>se configura el televisor con la información de cambio de<br>hora con base en la Zona Horaria y el GMT (Greenwich<br>Mean Time, por sus siglas en inglés) la cual se recibe con la<br>señal de transmisión y se configure la hora de manera<br>automática por medio de una señal digital. |

✿)

Security – El Sistema de Bloqueo se diseñó para prevenir el regreso accidental los canales eliminados en el televisor y evitar que los niños vean programas inapropiados. El Sistema de Bloqueo se debe configurar en modo activado (On) para que esta función opere. Si se activa el sistema de bloqueo, se debe ingresar una contraseña válida al acceder a las opciones AutoTuning/Manual Tuning /Restore Factory Default (Sintonización Automiática / Sintonización Manual / Restaurar Configuración de Fábrica).

**NOTA:** Para acceder al menú de bloqueo de sistema, usted debe presionar los botones [◀/▶] para activarlo e ingresar la contraseña. Ingrese la contraseña predeterminada "0000" para su uso inicial.

| Si usted quiere cambiar la contraseña preestablecida, primero<br>ingrese la nueva contraseña y reingrésela de nuevo, con esto<br>usted habrá hecho el cambio que requiere.<br><b>A/D</b><br><b>Nota:</b> La contraseña por defecto es "0000". Si usted cambia la<br>contraseña, jasegúrese de que puede recordarla!                                                                         |
|----------------------------------------------------------------------------------------------------|
| Esta función le permite bloquear algunos programas de acuerdo con sus contenidos.                                                                                                    |
| Esta función le permite configurar esquemas de bloqueo para<br>restringir canales específicos y clasificaciones. Usted puede<br>configurar los canales boqueados que miran los menores de<br>diferentes edades entre los 4 y los 18. Este opera de acuerdo<br>con la información del canal difusor; por lo tanto, si la señal<br>tiene información correcta, esta función no tendrá efecto. |
| Nota:                                                                                                    |
| Este televisor está programado para recordar cual fue la última<br>opción configurada incluso si usted lo apaga.<br>Cuando se bloquea un programa o se clasifica con demora, se<br>debe ingresar una contraseña válida.                                                                                                    |
|                                                                                                    |

| Child Lock | Oprima los botones para seleccionar On u Off. Para evitar que                          |  |
|------------|----------------------------------------------------------------------------------------|--|
|            | usuarios no autorizados, como los niños, cambien las<br>configuraciones del televisor. |  |

**Blue Screen** – Activa o desactiva el BlueScreen, este ítem es valioso para la televisión por antena.

PVR File Settings (DTV Mode) – Configura el sistema de archivos PVR.

| Select Disk        | Seleccione el disco donde desee almacenar su contenido grabado.                                                                                                    |
|--------------------|----------------------------------------------------------------------------------------------------|
| Time Shift<br>Size | Después de formatear el menú Time Shift Size, este aparecerá<br>si usted ha seleccionado el HiSpeed FS en el Tipo de Sistema<br>de Archivos PVR. Oprima los botones [ ] para seleccionar<br>su tamaño preferido de archivo. Presione el botón OK para<br>confirmar. Esta opción no se puede escoger si usted ha<br>seleccionado FAT32 en el Tipo de Sistema de Archivos PVR. |
| Format Start       | Presione [OK] para confirmar y luego oprima el botón [ 	] para iniciar el formateo.                                                                                                    |
| Speed Check        | Esto muestra la tasa de transferencia de su dispositivo USB de almacenamiento.                                                                                                    |

Software Update (USB) – Esta función solo sirve para propósitos de servicio técnico.

Caption: Selecciona un modo de subtítulos (Solo disponible para ATV)

 $\label{eq:restruction} \mbox{Restore Factory Default} - \mbox{Restaura todas las configuraciones de fábrica por defecto.}$ 

Versión – Muestra la información de la versión de software.

Disclaimer – Muestra las cláusulas de exención de responsabilidad.

(\$

#### USO DEL MENÚ DE RED

**Network Configuration** – Establece la Configuración de Red, para más información, ver "Conexión de Red".

Network Status - Muestra el estatus de conexión de la red.

TV Name – Oprima los botones [ ◀/▶] para seleccionar el nombre del televisor.

Anyview stream – Presione los botones [◀/▶] para activar o desactivar el servicio de transmisión de video Anyview.

Anyview cast – Oprima los botones [▶] para ingresar a la sesión de Anyview, y podrá disfrutar información de otros equipos como computadores y dispositivos móviles.

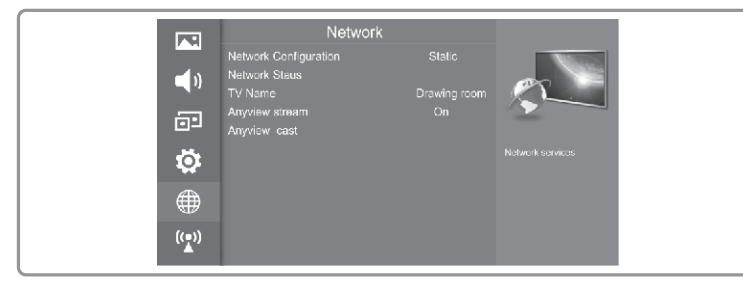

#### **USO DEL MENÚ DE CANALES**

Reception Type - Configure Air TV o Cable, Presione los botones [◀/▶] para seleccionar el Tipo de Recepción,

Country – Oprima los botones [ ◀/▶ ] para seleccionar el país.

Automatic Scan – Presione los botones [ $\blacktriangle$ / $\blacktriangledown$ ] para seleccionar entre DTV+ATV, DTV O ATV. Si usted quiere saltarse la sintonización de canales DTV o ATV, presione [MENU] para interrumpir la sintonización a la mitad del proceso. Aparecerá una pantalla emergente, seleccione Yes para confirmar.

Digital TV Manual Scan – Le permite hacer la sintonización de manera manual del canal en el modo DTV.

Cuando aparezca la pantalla de Sintonización Manual DTV, presione los botones [</br>
[
] para seleccionar el canal UHF deseado y luego presione [OK] para iniciar la búsqueda de ese canal. Cuando se ha sintonizado la señal, se mostrarán en la pantalla la intensidad de señal y de imagen.

Analogue TV Manual Scan – Le permite hacer sintonización manual si la recepción del canal es deficiente en el modo de TV aérea.

Use los botones [  $\blacktriangle/ \forall$  ] para seleccionar las siguientes opciones y los botones [  $\triangleleft/ \triangleright$  ] para ajustar la configuración.

Edit Program - Edita los canales, incluyendo:

| Current CH | Muestra el número del canal actual en pantalla.                                                                                                    |
|------------|----------------------------------------------------------------------------------------------------|
| Skip       | Presione el botón [AZUL] pasar al canal deseado. Oprima el<br>botón [AZUL] de Nuevo para deshacer la acción.                                                 |
| Fav        | Presione el botón [FAV] para seleccionar el canal deseado<br>como uno de los programas favoritos. Oprima el botón [FAV]<br>de Nuevo para deshacer la acción. |
| Delete     | Presione el botón [ROJO] para borrar el canal.                                                                                                    |
| Rename     | Oprima el botón [VERDE] para cambiar el nombre del canal.<br>Solo se usa para la TV aérea.                                                                   |

Export to USB – Exporta información de canales a la USB.

Import from USB - Importa información de canales desde la USB.

Cl Information – Oprima el botón [▶] para mostrar la información de la tarjeta Cl Signal Information – Muestra información detallada sobre la señal.

#### Instrucciones de Operación

#### **CARACTERÍSTICAS AVANZADAS**

#### Reproductor Digital (DMP)

Por favor tenga en cuenta que el fabricante no assume ninguna responsabilidad por pérdidade datos y no puede garantizar compatibilidad perfecta con todos los dispositivos de almacenamiento masivo. Asegúrese de insertar la USB / disco duro portátil con puerto USB2.0 estándar.

Oprima el botón  $\triangle$  para mostrar el menú inteligente, presione el botón [/] para seleccionar el medio, luego presione [OK] para confirmar. O usted puede presionar el botón [DMP] para ingresar a la interfaz DMP (si usted desea salir de la interfaz DMP, puede presionar el botón [EXIT] para realizar esa acción).

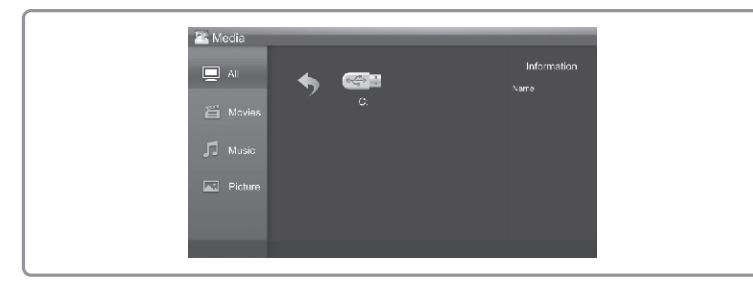

#### Disfrute Archivos de Audio

Presione el botón [  $\blacktriangle/ \nabla$ ] para desplazarse por la lista de videos, luego oprima [OK] para ingresar a la página de archivos.

Oprima los botones  $[ \blacktriangle / \forall / \triangleleft / \blacktriangleright ]$  para seleccionar el video que usted quiera ver. Presione [OK] para reproducir el video.

Oprima los botones /[EXIT] para cerrar el video y volver al directorio anterior.

Presione el botón [  $\blacktriangleleft$ / $\triangleright$  ] para seleccionar el ícono de la función y luego presione [OK] para confirmar.

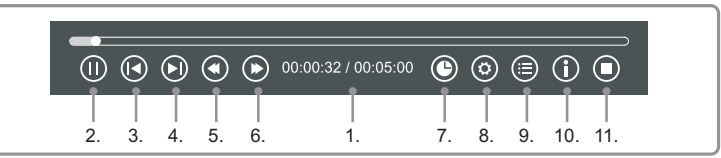

#### Barra de Herramientas

- 1. La barra de reproducción.
- 2. Reproducir / Pausa.

Ċ

Usted puede presionar el botón **I** directamente para reproducir / hacer pausa cuando no hay barra de control en la pantalla.

3. Reproduzca el video anterior.

Usted puede presionar el botón I de manera directa para lograr la función cuando no hay barra de control en la pantalla.

4. Reproducir el siguiente video.

Usted puede presionar el botón **>>** para ejecutar la función cuando no hay barra de control en la pantalla.

5. Retroceso rápido.

Luego presione [OK] para seleccionar la velocidad de retroceso. Usted puede presionar el botón  $\blacktriangleleft$  para ejecutar la función.

6. Avance rápido.

Luego presione [OK] para seleccionar la velocidad de avance. Usted puede presionar el botón **>>** para ejecutar la función.

7. Seleccione el tiempo de reproducción

1. Oprima el botón [ </ > ] para seleccionar la posición que quiere escoger.

- Presione las teclas del 0 al 9 para establecer el tiempo y oprima los botones
   [ ▲/▼/◀/▶ ] para ajustarlo.
- 3. Oprima [OK] para confirmar y el video se reproducirá durante el tiempo que configuró.

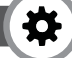

- 8. Lista de reproducción
  - Presione los botones [AMARILLO/AZUL] para avanzar las páginas y oprima los botones [◄/▶] para seleccionar el video.
  - 2. Oprima [OK] para confirmar, y luego presione [EXIT] para salir del menú.
- 9. Opciones
  - 1. Presione los botones [▲/▼] para seleccionar las opciones en el menú.
  - 2. Presione los botones [ </ > ] para seleccionar las configuraciones.
  - 3. Presione [OK] para confirmar.
- 10. Información de Programa
  - Le permite ver la información del programa
- 11. Detiene la reproducción.

#### Lista de formatos reproducibles

Esta unidad tiene un reproductor digital USB. Este puede reconocer como hardware dispositivos estándar USB1.1 y USB2.0, discos USB, cámaras digitales, etc. Al mismo tiempo, usted puede explorar las imágenes, escuchar música, y disfrutar varios archivos tales como MPEG1, MPEG2, MPEG4, DAT, etc.

| Modo de Señal | Modo de Señal Formato Compatible          |  |
|---------------|-------------------------------------------|--|
| Imágen        | JPEG/BMP/PNG                              |  |
| Música        | MP3/LPCM                                  |  |
| Video         | MPEGI(.dat)/MPEG2(.mpg)/MPEG4(.mpg)/H.264 |  |

Usted puede presionar el botón [ZOOM] para cambiar la relación de aspecto (FIT, Pantalla Completa, Tamaño Original) mientras se reproduce el video.

El fabricante no asumirá ninguna responsabilidad por datos perdidos y no garantiza compatibilidad perfecta con todos los dispositivos de almacenamiento masivo.

#### Disfrute Archivos de Música

- Oprima el botón [▲/♥] para desplazarse por la lista de pistas, luego oprima [OK] para ingresar a la página de archivos.
- Presione los botones [▲/▼/◀/▶] para seleccionar la música que desee escuchar.
- Presione [OK] para reproducir la pista.
- La lista de todas las pistas se encuentra a la izquierda. Oprima los botones [▲/▼] para seleccionar la pista y presione el botón [▶] para marcarla. Usted puede oprimir los botones [AMARILLO/AZUL] para pasar a la página anterior o a la siguiente.
- Presione el botón [VERDE] para seleccionar le Modo: MARK (Marcar) / ALL (Todos) / ONE (Uno).
- Oprima [EXIT] para salir de la interfaz de reproducción de música.

#### Disfrute Archivos de Imágenes

- Presione el botón [▲/▼]para desplazarse por la lista de imágenes, luego oprima [OK] para ingresar a la página de archivos.
- Presione los botones [ ▲/▼/◀/▶ ] para seleccionar la imagen que desea ver.
- Presione los botones / [EXIT] para salir de la imagen y volver al directorio anterior.

#### Barra de Herramientas

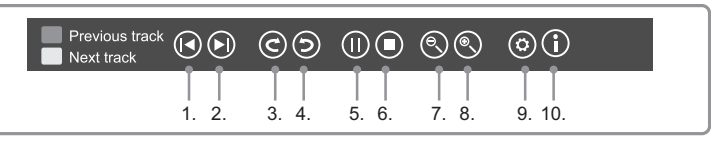

Oprima [OK] para mostrar / salir de la barra de control de imágenes, y presione los botones [ ◀/▶ ] para seleccionar el icono de función y luego presione [OK] para confirmar.

#### Instrucciones de Operación

# \*

- 1. Explora la imagen anterior. Usted puede oprimir el botón in emanera directa para ejecutar la función cuando no haya barra de control en la pantalla.
- 2. Explora la imagen siguiente. Usted puede presionar el botón ►►I de manera directa para ejecutar la función cuando no haya barra de control en la pantalla.
- 3. Permite girar la imagen 90 grados a la derecha.
- 4. Permite girar la imagen 90 grados a la izquierda.
- 5. Reproducir / pausa. Usted puede oprimir el botón ▶II de manera directa para ejecutar la función cuando no haya barra de control en la pantalla.
- 7. Acercamiento de imagen.
- 8. Alejamiento de imagen.
- Lista de Opciones. Oprima los botones [ ▲/▼ ] para seleccionar las opciones y presione los botones [ ◀/▶ ] para configurarlas.

| Show Speed | Le permite explorar la imagen a una velocidad diferente.                                    |  |
|------------|---------------------------------------------------------------------------------------------|--|
| Show Style | Le permite configurar la forma como la imagen aparece en la pantalla.                       |  |
| BGD Music  | Le permite disfrutar música mientras explora las imágenes si<br>esta función está activada. |  |

- 10. Información de imagen. Le permite ver la información de la imagen.
- 11. Cuando la función BGD Music está activada y usted está disfrutando la música y explorando las imágenes de manera simultánea.

Presione el botón [ROJO] para reproducir la pista anterior en el directorio actual.

Presione el botón [VERDE] para reproducir la pista siguiente en el directorio actual.

#### NOTAS

- 1. La mayoría de los discos duros / U-disks son compatibles con el puerto USB del televisor. Si no se reconocen los discos, el problema de los controladores de los dispositivos y no del televisor.
- El puerto USB soporta un voltaje de 5V y una máxima corriente de 500mA. Algunos dispositivos de almacenamiento son diferentes de los protocolos estándar USB, por lo tanto, se verá afectado el correcto reconocimiento del reproductor digital, lo cual es normal.
- 3. El tiempo que el reproductor digital se toma leyendo la información es diferente de los dispositivos y la capacidad de almacenamiento. Es normal que la velocidad para leer la información se reduzca.
- 4. No inserte ni retire los dispositivos USB durante la reproducción de los archivos o se pueden producir daños a los archivos de su sistema.
- No presione otros botones de manera repetida cuando el sistema esté procesando la operación más reciente, de lo contrario, afectará la velocidad de procesamiento.
- 6. Diferentes sistemas operan en este televisor. Dado que puede hacer diferencias en la compatibilidad y estabilidad de los dispositivos, la imagen se puede congelar o puede que la función no opere bien durante la lectura de los archivos.
- 7. Dado que el sistema se está actualizando de manera constante, puede haber alguna diferencia entre la realidad y las instrucciones sin previo aviso.
- Cuando el sistema no funcione por largo tiempo o haya un aviso de anormalidad del sistema, es porque este puede estar operando en condiciones anormales. Es mejor que intente la operación actual o reinicie el televisor.
- 9. Si no se puede identificar el disco duro, trate de suministrar al disco energía externa o remplace con cable USB2.0 que mida menos de 65 centímetros.
- Cuando el usuario emplee los dispositivos USB, recomendamos que el número total de particiones de todos los dispositivos no sea superior a 11; de lo contrario, no será posible mostrar la información sobre la partición.

(‡

#### **CONEXIÓN DE RED**

Usted puede configurar su televisor de manera que pueda tener acceso a Internet a través de su red de área local (LAN) con una conexión a Internet o inalámbrica.

#### Conexión a una Red Alámbrica

Usted puede conectar su televisor a su red LAN usando un cable compatible de tres maneras:

Usted puede conectar su televisor a su red LAN conectando el puerto LAN en la parte posterior de su televisor a un modem externo usando un cable Cat 5. Ver el siguiente diagrama.

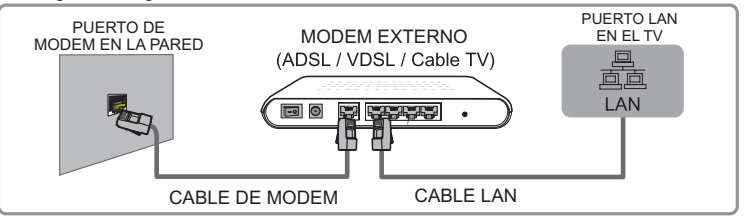

Usted puede conectar su televisor a su red LAN conectando el puerto LAN en la parte posterior de su televisor a un modem externo. Use un cable LAN para hacer la conexión. Ver el siguiente diagrama.

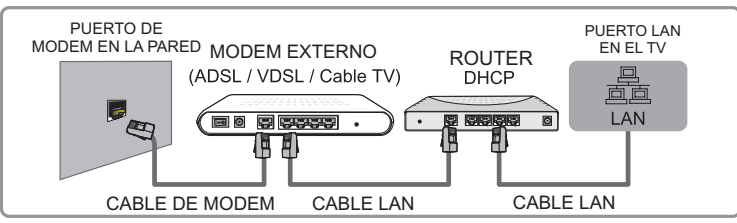

Dependiendo de la configuración de su red, usted puede conectar su televisor a su red LAN conectando el puerto LAN en la parte posterior de su televisor a una toma de red de pared con un cable Cat 5. Ver el siguiente diagrama. Observe que la toma de pared está conectada a un modern o router en algún otro lugar de su casa.

| PUERTO DE<br>MODEM EN LA PARED |           | PUERTO LAN<br>EN EL TV |
|--------------------------------|-----------|------------------------|
|                                | CABLE LAN |                        |
|                                |           |                        |

Si usted tiene una Red Dinámica, usted debe usar un modem o router ADSL que sea compatible con el Protocolo de Configuración de Hospedaje Dinámico (DHCP). Las unidades de modem y de router que son compatibles con el DHCP de manera automática proveen la dirección IP, la máscara de subred, la pasarela, y la DNS, de modo que usted no tenga que ingresarlas de manera manual. La mayoría de las redes domésticas son Redes dinámicas.

Algunas redes requieren una dirección IP Estática. Si su red requiere una dirección IP Estática, usted debe ingresar la dirección IP, la máscara de subred, la pasarela, y la DNS de manera manual en su pantalla de configuración de TV por cable cuando configure la conexión de red. Para obtener la dirección IP, la máscara de subred, la pasarela, y la DNS, póngase en contacto con su Proveedor de Servicios de Internet (ISP).

Si usted tiene un ordenador con sistema operativo Windows, también puede encontrar esa información en su ordenador.

#### Instrucciones de Operación

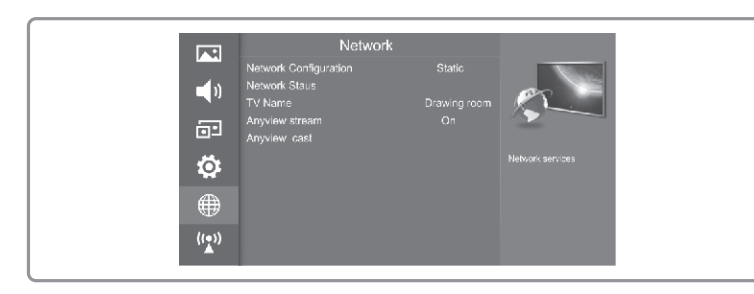

**NOTA:** Usted puede usar unidades de modem ADSL que sean compatibles con el DHCP si su red requiere una dirección IP Estática. Las unidades de modem ADSL que son compatibles con el DHCP también le permiten usar una dirección IP Estática.

#### Configuración Alámbrica

- 1. Encienda su televisor TV, opérelo de acuerdo con la descripción en el menú NETWORK hasta que aparezca la pantalla de Configuración de Red.
- Cuando esté en la pantalla de Red, presione los botones [▲/▼] para seleccionar la Red Alámbrica y oprima [OK] para ingresar al submenú. Ver figura 1.
- Cuando esté en la pantalla de Red Alámbrica, presione los botones [▲/▼] para seleccionar la Configuración y oprima [OK] para ingresar al submenú. Ver Figura 2.

En la Configuración de Red, usted puede presionar los botones [ $\checkmark$ / $\blacktriangleright$ ] para seleccionar DHCP (Auto) o Static (Manual). Ver Figura 3.

Use la Configuración de Red Automática mientras que esté conectando el televisor a una red compatible con DHCP.

En DHCP, se buscará la dirección de red de manera automática y la dirección mostrará las siguientes opciones.

Use la Configuración de Red Estática mientras que esté conectando el televisor a una red que requiera una dirección IP Estática.

# **\$**)

En la Estática, usted debe ingresar la dirección de red usando los botones [◀/▶] o los botones Numéricos. Ver Figura 4.

Cuando haya terminado, oprima [OK] para conectarse a la red.

#### Conexión a una red inalámbrica

Para conectar su televisor a una red inalámbrica, necesita tener un router o un modem inalámbrico. Ver el siguiente diagrama.

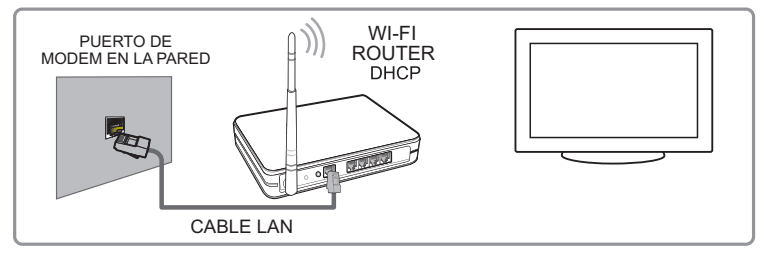

Para usar una red inalámbrica, su televisor debe estar conectado a un sharer inalámbrico de IP. Si el sharer inalámbrico de IP es compatible con el DHCP, su televisor puede usar un DHCP o una dirección IP estática para conectarse a la red inalámbrica.

Seleccione un sharer inalámbrico de IP que no se esté usando. Si otro dispositivo cercano está usando el canal para el sharer inalámbrico de IP, esto generará interferencia y fallas en la comunicación.

Si usted aplica un sistema de seguridad diferente a los sistemas que se enumeran a continuación, este dispositivo no funcionará con el televisor.

Si se selecciona el modo Pure High-throughput (Greenfield) 802.11 N y el tipo de Encriptación se configure a WEP, TKIP o TKIP-AES (WPS2Mixed) para su AP, Hisense, el televisor no será compatible con la conexión en cumplimiento de las nuevas especificaciones de certificación en Wi-Fi.

(‡

Si su AP es compatible con WPS (Configuración Protegida de Wi-Fi, por sus siglas en inglés), usted se puede conectar a la red por medio de la PBC (Configuración por Teclas, por sus siglas en inglés) o por medio de un PIN (Número de Identificación Personal). La WPS configurará de manera automática el SSID y la clave WPA en cualquiera de los dos modos.

Para garantizar que la red opere sin problemas, el AP está en el televisor, a una distancia de no más de 10 metros.

#### Configuración Inalámbrica

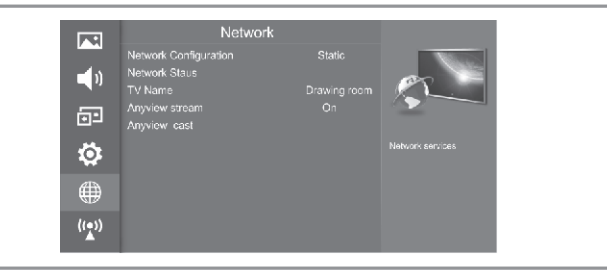

Encienda su televisor, opérelo de acuerdo con la descripción en el menú NETWORK hasta que aparezca la pantalla de Configuración de Red.

- En la pantalla de Red, presione los botones [ ] para seleccionar la Red Wi-Fi y presione [OK] para ingresar al submenú.
- 2. En la pantalla de la Red Wi-Fi, oprima los botones [] para activar o desactivar la conexión. Ver Figura 1.
- Si usted selecciona On, puede configure la conexion de red Wi-Fi de su televisor. Seleccione Base Station para ingresar al submenú.

Si usted tiene una conexión inalámbrica cercana, la pantalla (Figura 2) aparecerá mostrando todas las redes inalámbricas existentes.

- Al conectarse a una cierta red, presione los botones [▲/▼] para seleccionar la red inalámbrica que usted desee conectar y presione [OK] para confirmar.
- Aparecerá una pantalla con el mensaje 'Please Enter Password'. Después de ingresar la contraseña, presione el botón [AZUL] para conectarse. Si no hay contraseña, puede presionar el botón [AZUL] para conectarse de manera directa.
- Si la red inalámbrica se conecta de manera exitosa, aparecerá un cuadro con el mensaje "Success".

Nota: Para cambiar al teclado numérico presione 1

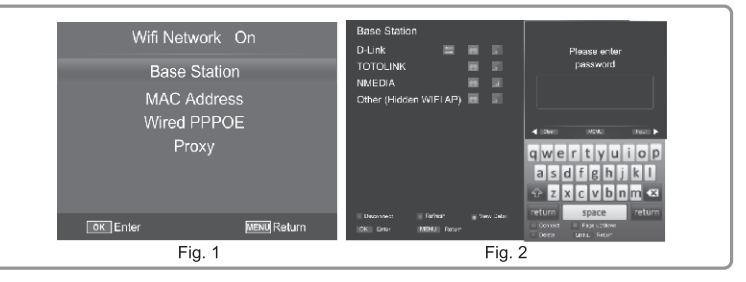

#### CÓMO USAR EL TELEVISOR INTELIGENTE (SMART TV)

- 1. Presione el botón 🏠 para ver el menú principal de red.
- 2. Oprima los botones [ </ > ] para seleccionar cada opción.
- 3. Presione [OK] para ingresar la opción.
- 4. Oprima [EXIT] para salir del menú.

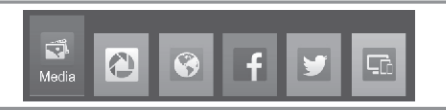

#### Instrucciones de Operación

#### PICASA

Cómo ingresar a Picasa

- 1. Presione el botón 🏠 para ver el menú principal de red.
- 2. Oprima los botones [ </ > ] para seleccionar Picasa.
- 3. Presione [OK] para ingresar a Picasa.
- 4. Ingrese el nombre de usuario y la contraseña en la siguiente ventana para iniciar sesión. (Refiérase a la pantalla de inicio de sesión de Picasa)

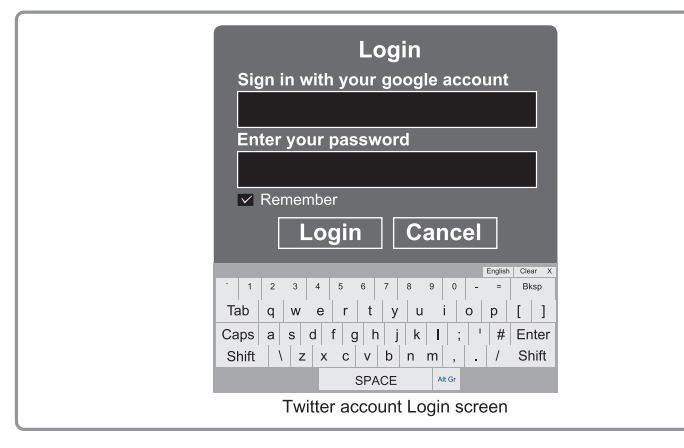

5. Mueva el cursor hacia la tecla Login y presione [OK] para confirmar que ha ingresado el nombre de usuario y contraseña.

Luego, aparecerá la pantalla de la interfaz principal de Picasa. (Refiérase a la interfaz principal de Picasa)

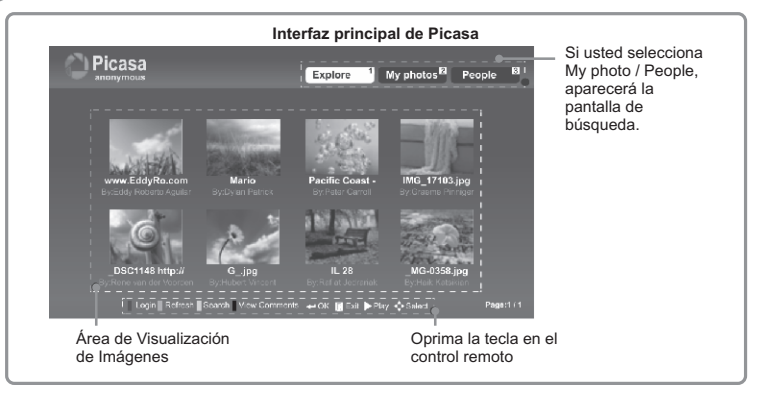

6. Si usted presiona el botón [AMARILLO], aparecerá la interfaz de búsqueda, usted puede ingresar parte de la información que desea buscar.

#### NAVEGADOR

Ċ

0

Cómo ingresar al navegador

- 1. Presione el botón 🏠 para ver el menú principal de red.
- 2. Oprima los botones [ </ > ] para seleccionar el navegador de red.
- 3. Presione [OK] para ingresar al navegador de red.
- Cuando aparezca la pantalla del navegador de red, oprima los botones [ ◄/▶ ] para seleccionar la página que desee visitar.
- 5. Oprima [OK] para ingresar a la página.

#### www.kalley.com.co

#### Instrucciones de Operación

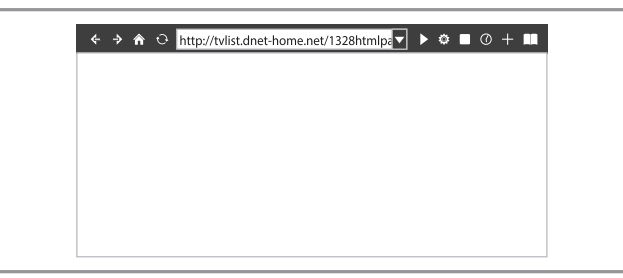

#### **BARRA DE HERRAMIENTAS**

- 1. Barra de dirección de la página.
- 2. Volver a la página anterior.
- 3. Ir a la siguiente página.
- 4. Volver a la página de inicio.
- 5. Actualizar la página.
- 6. Cargar la página.
- 7. Detener carga de la página.
- 8. Abrir el Navegador.
- 9. Abrir el historial de navegación.
- 10. Agregar página a favoritos.
- 11. Abrir lista de favoritos.

| ← → 1   | Â. | õ  | http://tvlist.dnet-home.net/1328htmlp | Þ  |    | ٩  | Ø  | +       |  |
|---------|----|----|---------------------------------------|----|----|----|----|---------|--|
|         | ľ. | ľ  | i i i i i i i i i i i i i i i i i i i | Ť  | Ť  | Ť  | Ť  | ŤŤ      |  |
| 2. 3. 4 | 4. | 5. | 1.                                    | 6. | 7. | 8. | 9. | 10. 11. |  |

#### FACEBOOK

**Ö** 

Cómo ingresar a Facebook

- 1. Presione el botón 🏠 para ver el menú principal de red.
- 2. Oprima los botones  $[ \triangleleft / \mathbb{P} ]$  para seleccionar Facebook.
- 3. Presione [OK] para ingresar a Facebook.
- 4. Ingrese el número de usuario y la contraseña en la ventana que sigue para iniciar sesión. (Refiérase a la pantalla de inicio de sesión de Facebook)
- 5. Mueva el cursor hacia la tecla Login y presione [OK] para confirmar que ha ingresado el nombre de usuario y contraseña.

Luego, aparecerá la pantalla de la interfaz principal de Facebook. (Refiérase a la interfaz principal de Facebook)

| f             | Home <sup>1</sup> Profile <sup>2</sup> Notifications <sup>2</sup> |
|---------------|-------------------------------------------------------------------|
| News Feed     | User Login                                                        |
| Status Update | Sign in with your account                                         |
| Videos        | Enter your password                                               |
| Photos        | Login Other Jean                                                  |
| Cha           | Inge User Refrash View Commans: Like                              |

#### TWITTER

Cómo ingresar a Twitter

- 1. Oprima el botón 🏠 para ver el menu principal de red.
- 2. Presione los botones [ ◀/▶ ] para seleccionar Twitter.
- 3. Oprima [OK] para ingresar a Twitter.

#### Instrucciones de Operación

# **‡**

- 4. Ingrese el número de usuario y la contraseña en la ventana que sigue para iniciar sesión. (Refiérase a la pantalla de inicio de sesión de Twitter)
- 5. Mueva el cursor hacia la tecla Login y presione [OK] para confirmar que ha ingresado el nombre de usuario y contraseña.

Luego, aparecerá la pantalla de la interfaz principal de Twitter. (Refiérase a la interfaz principal de Twitter)

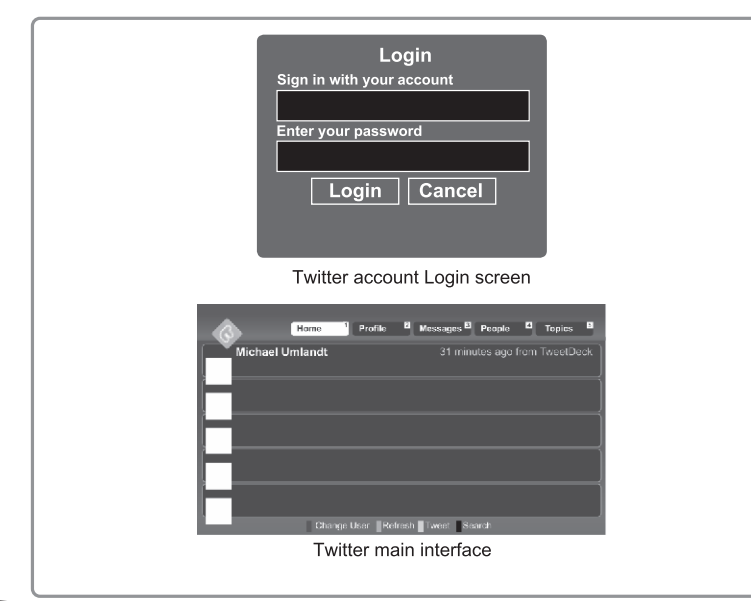

#### **ANYVIEW STREAM**

#### NOTAS:

Asegúrese que la red esté en Buena condición y que haya archivos para compartir.

Si usted no logra encontrar la IP, puede ser que la red no funcione o que no hay un ordenador compartido en la red.

Cómo ingresar a Anyview stream

- 1. Presione el botón 🏠 para ver el menú principal de red.
- 2. Oprima los botones [ </ > ] para seleccionar Anyview stream.
- 3. Presione [OK] para ingresar a Anyview stream.
- El sistema busca de manera automática la IP de las conexiones cercanas parciales en la red, presione los botones [▲/▼/◀/▶] para seleccionar una IP. Oprime [OK] para tener acceso.

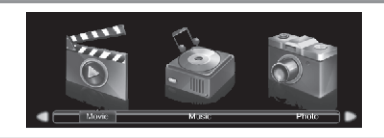

#### NOTAS:

- Asegúrese que el ordenador y el televisor compartan la misma red LAN, y que las direcciones IP sean las mismas en el segmento de red.
- Antes de utilizar la función de Conexiones Cercanas, por favor deshabilite el cortafuegos del ordenador compartido o configure el cortafuegos en otro estatus. De lo contrario, la conexión compartida no será exitosa. Qué hacer con el muro cortafuegos:

Establezca la configuración de seguridad del muro cortafuegos en nivel medio. O Haga clic en "Configuraciones -> Configuración Avanzada" del cortafuegos y configure los dos ítem secundarios de la "Creación de Reglas". (1). Haga clic en

(₽

"Agregar" en "Creación de Reglas – Zona de Confianza" y luego ingrese la dirección IP. Si la IP local es 192.168.1.5, la dirección local es la dirección asignada, entonces la IP es 192.168.1.5. Seleccione "Rango de Direcciones" en "Dirección de Destino", la "Dirección Inicial" es 192.168.1.0, la "Dirección Final" es 192.168.1.225, luego haga clic en "Confirmar".

(2). Haga clic en "Agregar Regla" en " Creación de Reglas – Lista Segura" y configure su propio nombre. Seleccione " Rango de Direcciones" en "Tipo de Dirección", la "Dirección Inicial" es 192.168.1.0, la "Dirección Final" es 192.168.1.225, luego haga clic en "Confirmar".

Guarde las configuraciones, de ese modo, por lo general, se pueden resolver los problemas generados por el muro cortafuegos.

- Comparta el archivo a usar en el ordenador. Hágalo de la siguiente forma: (1) Seleccione la carpeta a compartir, haga clic derecho -> Propiedades -> Compartir -> Compartir Esta Carpeta. (2) Seleccione "Aplicar" y haga clic en "OK" para compartir esta carpeta.
- Los ordenadores compartidos no son compatibles con el nombre de dominio cuando usan la función de red cercana. De lo contrario, la función de compartir archivos no sería exitosa.
- Como resultado del entorno de red o de la velocidad, es normal que la imagen se congele y que el sonido se pueda entrecortar cuando reproduce un video con una resolución de 720P o superior.
- El nombre del ordenador no se puede escribir en mandarín, de lo contrario, no se puede conectar al ordenador.
- El televisor no puede conectarse al ordenador con el nombre de usuario Invitado.
- El usuario de Windows no puede restringir el derecho de acceso a carpetas compartidas de los usuarios Invitados.

#### **Barra de Herramientas**

- 1. Oprima [OK] para ver la barra de herramientas.
- 2. La barra de avance de reproducción.
- 3. Reproducir el video anterior.
- 4. Retroceso rápido.
- 5. Reproducir/Pausa.
- 6. Avance rápido.
- 7. Reproducir el siguiente video.
- 8. Reportar el video.
- 9. Información de programa
- 10. Oprima el botón [A] para cerrar el video y volver al directorio anterior.

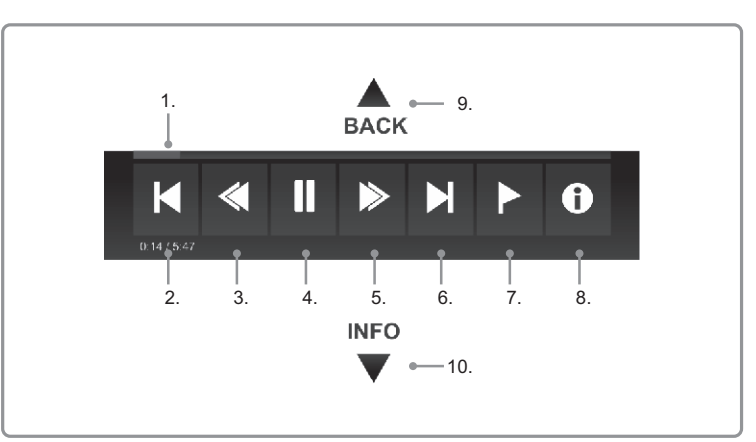

#### Instrucciones de Operación

**‡** 

#### **OTRA INFORMACIÓN**

#### Solucionador de Problemas

Cuando algo ande mal con su televisor, puede probar apagándolo y luego reiniciándolo. Usted también lo puede operar de acuerdo con el siguiente cuadro. Si el problema aún no puede resolverse, por favor póngase en contacto con técnicos profesionales.

| SÍNTOMAS                                        | SOLUCIONES POSIBLES                                                                      |  |  |  |
|-------------------------------------------------|------------------------------------------------------------------------------------------|--|--|--|
| No hay imagen ni<br>sonido.                     | Verifique si el cable de alimentación está<br>conectado a la toma y si hay electricidad. |  |  |  |
|                                                 | Revise si ha oprimido el botón Power o el botón                                          |  |  |  |
|                                                 | Power del control remoto.                                                                |  |  |  |
|                                                 | Verifique la configuración de brillo y contraste.                                        |  |  |  |
|                                                 | Revise el volumen.                                                                       |  |  |  |
|                                                 | Verifique si se ha activado el modo Silencioso.                                          |  |  |  |
| Hay imagen normal                               | Revise el volumen.                                                                       |  |  |  |
| pero no nay sonido.                             | Verifique si se ha activado el modo Silencioso.                                          |  |  |  |
| No hay imagen, o hay                            | Ajuste la Configuración de Pantalla.                                                     |  |  |  |
| solo imagen en blanco<br>y negro.               | Revise el Sistema de Color.                                                              |  |  |  |
| Hay interferencia con la<br>imagen y el sonido. | Trate de encontrar el aparato que está afectando al televisor, y aléjelo del mismo.      |  |  |  |
|                                                 | Cambie el enchufe del televisor de una toma a otra.                                      |  |  |  |

| SÍNTOMAS                                                                   | SOLUCIONES POSIBLES                                                                                                    |  |  |  |
|----------------------------------------------------------------------------|----------------------------------------------------------------------------------------------------|--|--|--|
| La imagen no es nítida<br>o se ve nublada.                                 | Verifique la dirección, posición y conexión de su<br>antena.                                                                                                    |  |  |  |
|                                                                            | Ajuste la dirección de su antena o reconfigure o<br>afine la sintonización del canal.                                                                                                    |  |  |  |
| El control remoto no                                                       | Cambie las pilas del control.                                                                                                    |  |  |  |
| tunciona.                                                                  | Limpie la superficie superior del control (en el<br>panel que emite luz)                                                                                                    |  |  |  |
|                                                                            | Revise los puntos de contacto de las pilas.                                                                                                    |  |  |  |
|                                                                            | Verifique si hay obstrucción entre el control y el monitor.                                                                                                    |  |  |  |
|                                                                            | Revise si las baterías están correctamente<br>instaladas.                                                                                                    |  |  |  |
| Se ven líneas<br>horizontales o<br>verticales o la imagen<br>es oscilante. | Revise si hay alguna fuente cercana de<br>interferencia, tales como electrodomésticos o<br>aparatos eléctricos.                                                                                                    |  |  |  |
| La cubierta del televisor<br>hace sonidos de "Clic".                       | A veces los cambios de temperatura en la<br>habitación pueden hacer que la cubierta del<br>televisor se expanda o se contraiga, lo cual<br>produce ese sonido. Esto no significa que el<br>televisor se haya dañado. |  |  |  |

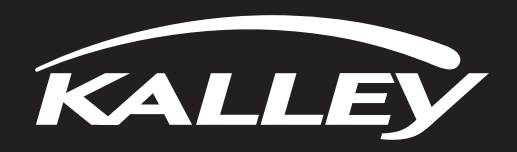